Appearances for all non-evidentiary hearings can be made via Zoom, unless otherwise ordered. Please find the Zoom information for the courtroom/department you are scheduled to appear in below. If you are unable to join by video you may join by phone by calling (669)254-5252 and using the ID and Passcode provided.

| Departments | Case Type     | Bench Officer   | QR Code | Connection Information                                                      |
|-------------|---------------|-----------------|---------|-----------------------------------------------------------------------------|
| Α           | Civil         | Judge Freccero  |         | Meeting ID: 160 526 7272<br>Passcode: 026935<br>Zoom link Courtroom A       |
| E           | Civil         | Judge Sweet     |         | Meeting ID: 161 516 2449<br>Passcode: 073961<br>Zoom link Courtroom E       |
| Н           | Civil         | Judge Lichtblau |         | Meeting ID: 161 548 7764<br>Passcode: 502070<br>Zoom link Courtroom H       |
| С           | Juvenile      | Judge Chou      |         | Meeting ID: 160 776 8664<br>Passcode: 408071<br><u>Zoom link - Juvenile</u> |
| C           | Probate/Civil | Judge Chou      |         | Meeting ID: 161 357 2220<br>Passcode: 567284<br>Zoom link Probate/Civil     |

Appearances for all non-evidentiary hearings can be made via Zoom, unless otherwise ordered. Please find the Zoom information for the courtroom/department you are scheduled to appear in below. If you are unable to join by video you may join by phone by calling (669) 254-5252 and using the ID and Passcode provided.

| Departments | Case Type                    | Bench Officer           | QR Code | Connection Information                                                             |
|-------------|------------------------------|-------------------------|---------|------------------------------------------------------------------------------------|
| В           | Family Law<br>and DCSS       | Commissioner<br>Frankel |         | Meeting ID: 160 035 1319<br>Passcode: 294859<br>Zoom link Courtroom B              |
| D           | Family Law                   | Judge Jordan            |         | Meeting ID: 160 111 4119<br>Passcode: 636308<br>Zoom link Courtroom D              |
| L           | Family Law                   | Judge Talamantes        |         | Meeting ID: 160 618 2824<br>Passcode: 433542<br>Zoom link Courtroom L              |
| N           | Small Claims                 | Pro Tem as assigned     |         | Meeting ID: 161 228 4254<br>Passcode: 350588<br>Zoom link Courtroom N SMALL CLAIMS |
| G           | Small Claims<br>trial appeal | Judge Schurz            |         | Meeting ID: 161 987 9742<br>Passcode: 090780<br><u>Zoom link Courtroom G</u>       |

Civil settlement conferences

Civil, Unlawful Detainer

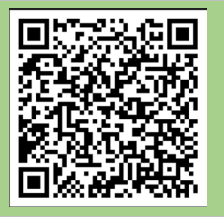

Meeting ID: 161 109 2225 Passcode: 737358

Civil and Unlawful Detainer Settlement Conferences

## HOW TO PARTICIPATE IN A ZOOM COURT HEARING

**Day of your hearing:** 1.Dress in court appropriate clothing.

2.Fifteen minutes before your hearing: Go to a quiet and private place where you have a strong Wi-Fi, internet or cellular connection. Make sure your children are not present. Only witnesses, parties and their attorneys may participate.

3.At least five minutes before your hearing: Click the Zoom meeting link. Enter the meeting number and password. If the link does not work click "Join Meeting" in the Zoom app and type in the meeting number and password from the Zoom appearance information. If you have trouble connecting by video, you may join by telephone by calling the phone number on the Zoom email invitation. If you need help logging into the zoom meeting, please send an email, with your name and case number, to: videoappearance@marin.courts.ca.gov.

4. Properly identify yourself on Zoom. Hover your cursor over your name, then click the ellipses and click RENAME. A pop-up box will appear for you to enter your name to be displayed during the court session.

5.Once you are connected, you will be placed in a virtual waiting room. The judge may hear other cases before yours. You may have to wait awhile but stay ready. Mute yourself while you are waiting. If you are calling in on a phone, do not place the court on hold. When the judge tells you it's your turn, unmute yourself and follow the judge's instructions.

## 6. During the hearing:

- a. Mute yourself when you are not speaking.
- b. Raise your hand if you need to speak.
- c. State your name before you speak.
- d. Speak one at a time.
- e. Do not interrupt.
- f. Allow a pause between speakers.